## Kom igång med Assently

Logga in i Assently:

Gå till: app.assently.com

Skriv in din e-postadress och lösenord. Kommer du inte ihåg ditt lösenord klicka på Glömt lösenordet? för att återställa det.

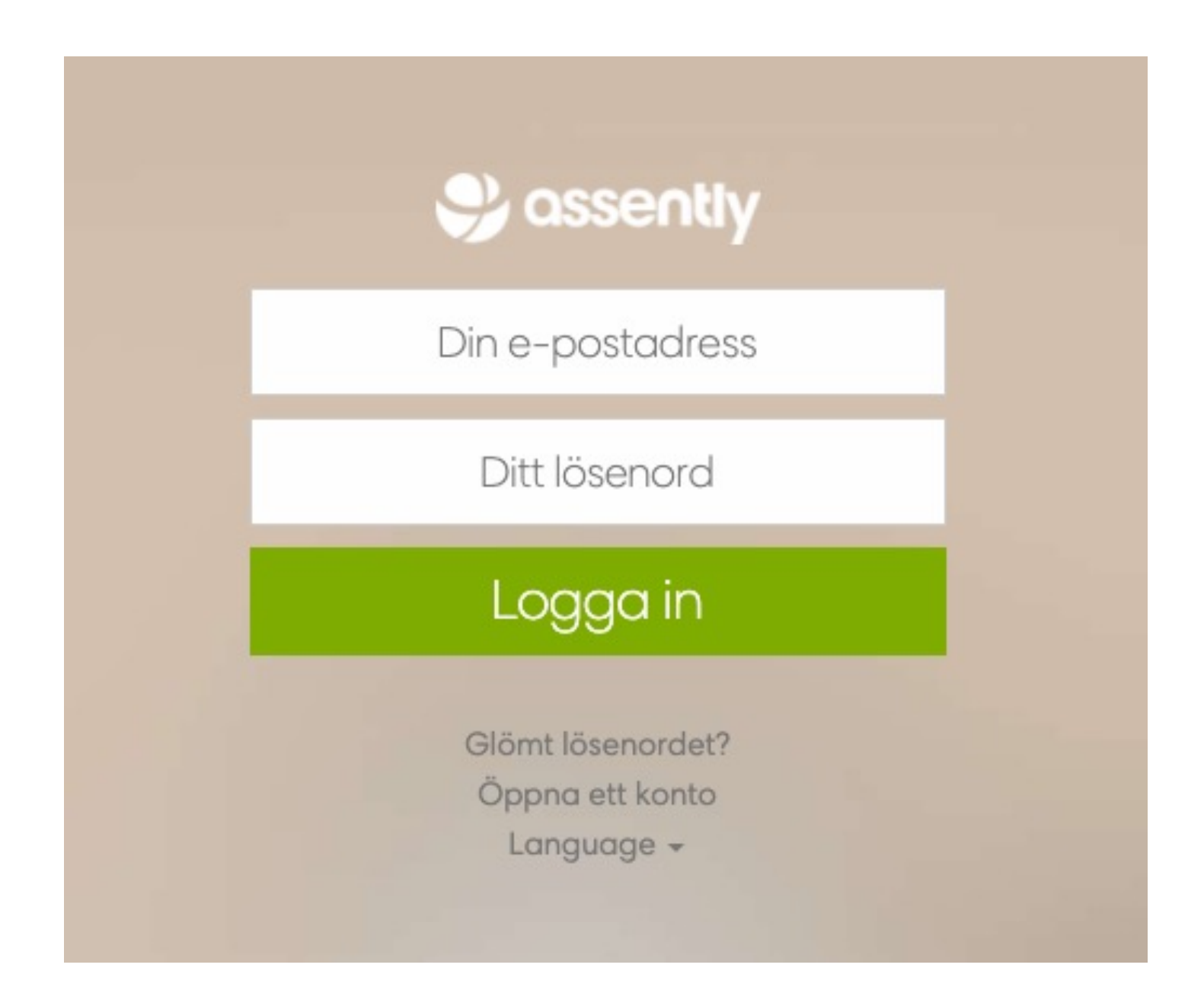

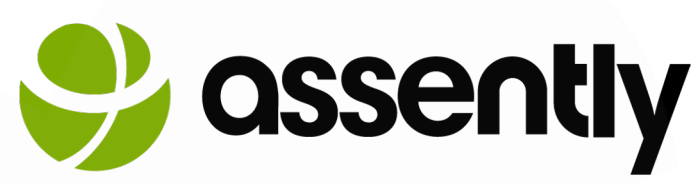

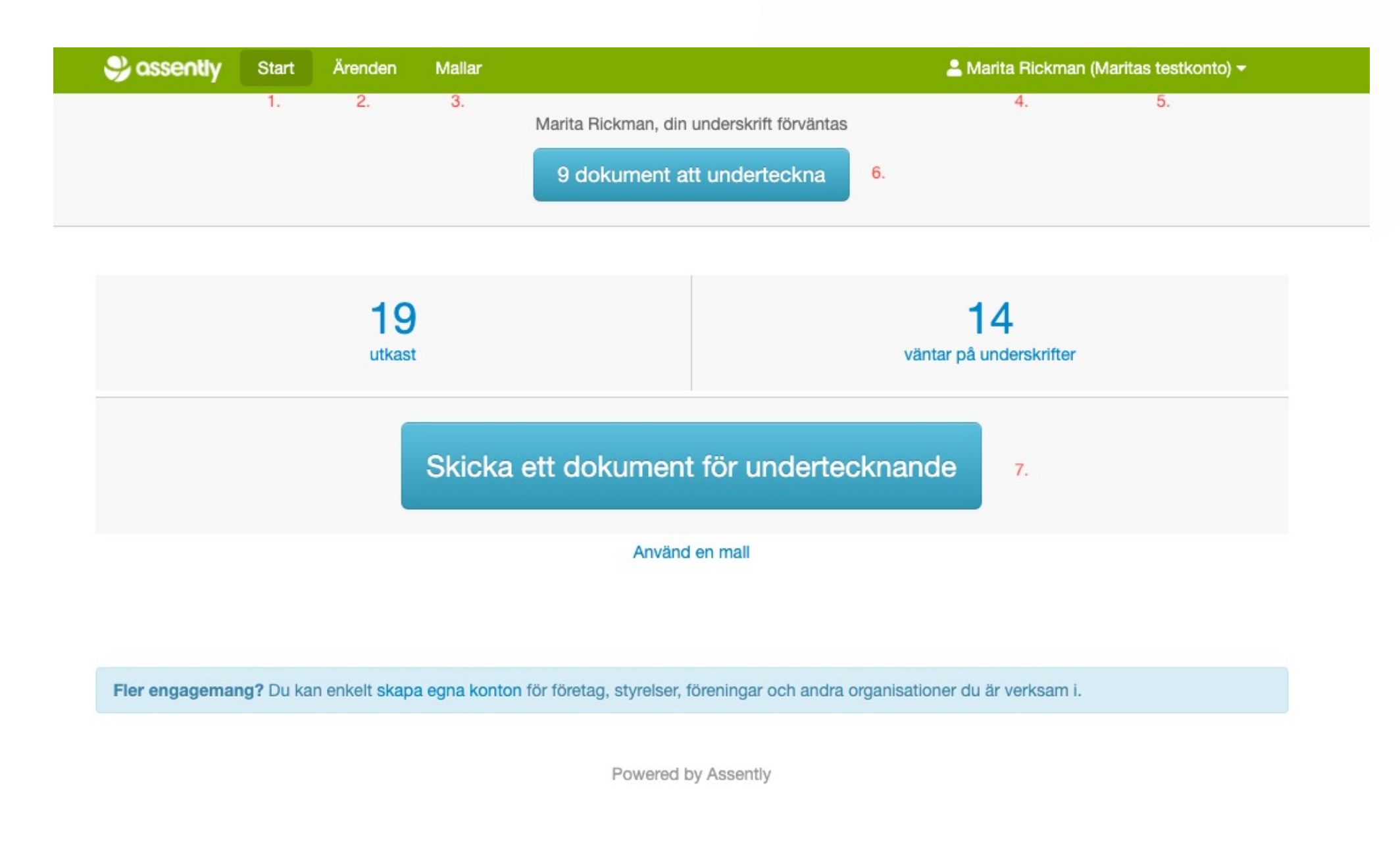

#### Startsida

När du loggar in i Assently kommer du till en startsida.

- 1. Start. Här kan du alltid trycka för att komma tillbaks till startsidan, denna sida.
- 2. Ärenden. Här trycker du om du vill komma till Ärendearkivet, dvs alla ärenden.
- 3. Mallar. Här trycker du om du vill komma till samtliga mallar som finns.
- 4. Här visas ditt namn.
- 5. Här visas namnet på ditt konto inom ()

6. Om din underskrift förväntas på flera ärenden kan du trycka här för att få en sammanställning och signera samtliga dokument.

7. Skicka ett dokument för undertecknande, denna knapp används för att skicka ett ärende från default-mallen. Detta är det vanligaste sättet att skicka ett ärende.

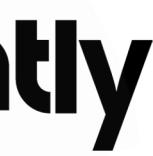

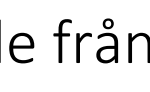

#### Skicka ett ärende

A. Skicka ett ärende från startsida. Tryck på den blåa knappen (7) på startsidan.

- 1. Ladda upp det dokument du vill skicka ut.
- 2. Om du vill lägga till fler dokument väljer du det här

3. Bestäm hur många parter som ska signera dokumentet. Ska bara en person skriva under, tar du bort en part. Annars blir inte knappen Skicka för undertecknande grön och ärendet går inte att skickas ut. Vill du att flera personer ska signera dokumentet så väljer du Lägg till en part. Du kan lägga till hur många parter du vill.

| 🤧 assently                                              | Start                    | Ärenden                   | Mallar |             |                         |                        |                              |     | 💄 Marita         | Rickm | an (Maritas | testkonto) <del>-</del> |
|---------------------------------------------------------|--------------------------|---------------------------|--------|-------------|-------------------------|------------------------|------------------------------|-----|------------------|-------|-------------|-------------------------|
|                                                         |                          |                           |        | Namnge      | Dokume                  | NT UTKAST              | Inställningar                |     |                  |       |             |                         |
|                                                         |                          |                           |        | Välj ett d  | lokument<br>eller dra ( | som ska<br>och släpp i | underteckna<br>när           | as  | 1.               |       |             |                         |
| 3.<br>Parter Visa valfri                                | a fält                   |                           |        |             |                         |                        |                              |     |                  | 2.    | O Lägg ti   | ll fler dokument        |
| Öppen p     Visa Inter     Språk Svens     Ta bort part | art<br>rn informa<br>ska | Namn<br>ition<br>i ostadi | ress   |             |                         |                        |                              |     | Namr<br>E-postad | ress  |             |                         |
|                                                         |                          |                           |        |             | Läg                     | g till en par          | t                            |     |                  |       |             |                         |
|                                                         |                          |                           | Ρ      | arterna kan | underteckn              | a med: Pek             | skärm, Sms <mark>än</mark> d | dra |                  |       |             |                         |
| Skicka för und                                          | dertecknar               | nde                       |        |             |                         |                        |                              |     |                  |       |             | Sparad                  |

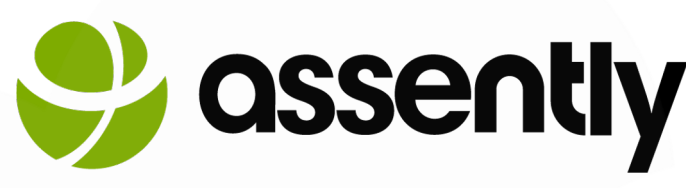

| B. Skicka ett ärende från en<br>tryck på Skapa ärende                                                                                                    | mall. Tryck på Mallar, välj mall och                                |
|----------------------------------------------------------------------------------------------------|---------------------------------------------------------------------|
|                                                                                                    |                                                                     |
|                                                                                                    |                                                                     |
|                                                                                                    |                                                                     |
|                                                                                                    |                                                                     |
|                                                                                                    |                                                                     |
| Start Ärenden Mallar                                                                                                    | 💄 Marita Rickman (Maritas testkoni                                  |
| Start Ärenden Mallar                                                                                                    | La Marita Rickman (Maritas testkon)                                 |
| Start Ärenden Mallar                                                                                                    | Marita Rickman (Maritas testkon)<br>Mallar om<br>Skapa ny           |
| Start Årenden Mallar     Image: Margin in the start of the start of the start o | Marita Rickman (Maritas testkon<br>Mallar om<br>Skapa ny            |
| E Namnlös mall MALL<br>V Okument, 2 parter<br>Test tacksida MALL (*)<br>1 dokument, 1 part<br>Publik länk                                                                                                    | Marita Rickman (Maritas testkon<br>Mallar om<br>Skapa ny<br>Skapa a |

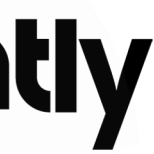

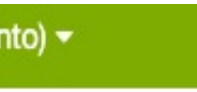

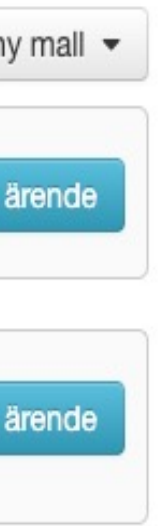

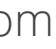

#### Skicka ett ärende

Du hamnar då på ärendets sida, se alternativ A. Den enda skillnaden är att ärendet redan är namngivet efter mallen.

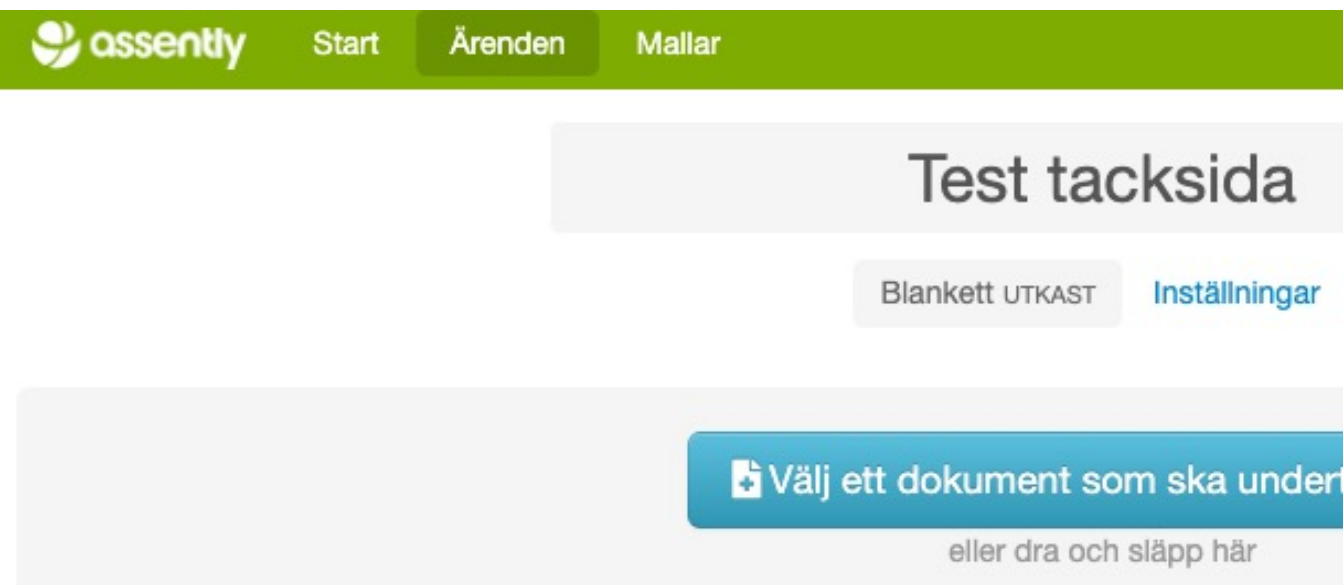

Parter Visa valfria fält

| <b>1</b> 0 -                | <b>1</b> .         |
|-----------------------------|--------------------|
| Namn                        | Namn               |
| E-postadress                | E-postadress       |
| Lägg till en                | n part             |
| Parterna kan underteckna me | ed: Pekskärm ändra |
| Skicka för undertecknande   | Sparad             |

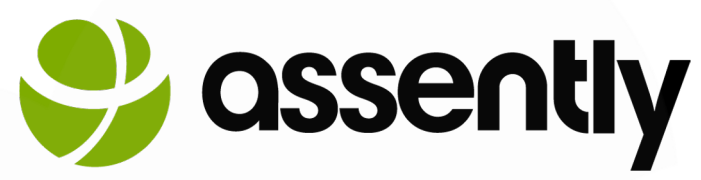

|      | 💄 Marita Rio | ckman | Maritas  | testkor    | nto) 🔻  |
|------|--------------|-------|----------|------------|---------|
|      |              |       |          |            |         |
|      |              |       |          |            |         |
| knas |              |       |          |            |         |
|      |              |       |          |            |         |
|      |              |       |          |            |         |
|      |              | ¢     | ) Lägg 1 | ill fler d | okument |
|      |              | ¢     | ) Lägg t | ill fler d | okument |
|      | Namn         | <     | ) Lägg 1 | ill fler d | okument |

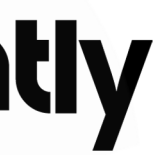

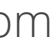

1. Parterna kan underteckna med. Här väljer du vilken eller vilka metoder som parterna ska kunna underteckna med. E-legitimation är Bankid, Pekskärm och Sms. Du kan tillåta att de som ska signera ärendet använder olika signeringsme e-legitimation, SMS och pekskärmsunderskrift. Beroende på vilka av metodern är tillåtna i ärendet, visas olika metoder upp:

- Om e-legitimation är tillåtet, i kombination med båda eller något av de and alternativen, visas alltid e-legitimationsalternativet upp först.
- Om pekskärm + SMS är tillåtet, visas SMS-alternativet upp först om ärendet öppnas på en enhet utan pekskärm, och pekskärmsalternativet om man öp ärendet på en enhet med pekskärm.

2. Med Åtkomstkontroll går det att säkerställa att bara rätt person kan öppna avtalet, genom att personen får identifiera sig med e-legitimation alternativt verifiera sin identitet via sms, innan de får tillgång till det dokument som skall undertecknas. Man behöver ange personnummer eller mobilnummer på de personer som ska signera.

3. Synlighet innebär att man gör ett ärende privat så att vissa handläggare inte kan se ärendet. Till exempel kanske inte alla handläggare på ditt konto ska kunna läsa alla signerade avtal. Standardinställningen är att alla mallar och ärenden är synliga för alla handläggare på kontot. Administratörer ser även andra handläggares privata mallar och ärenden, medan IsolatedAgent inte ser någon annans ärenden, oavsett synlighet på ärenden och mall.

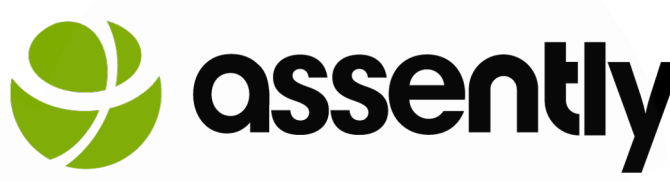

|   | Namnge Dokument UTKAST Inställninga                                                                                                    | ar                                                                                                    |
|---|----------------------------------------------------------------------------------------------------|----------------------------------------------------------------------------------------------------|
| • | Parterna kan underteckna med 1. Åtkomstkontrol   © E-legitimation Standard   Pekskärm Dokumentet skydda   SMS Dokumentet skydda   Ibsenord skickat till åtkomstkontroll välja   Intern synlighet   Synlig för andra hat                 | <ul> <li>2.</li> <li>Is alltid genom att varje part får ett indiv<br/>sig. Med denna inställning kan ytterliga<br/>as.</li> <li>3.</li> <li>andläggare </li> </ul> |
|   | Tillägg       4.         Parterna undertecknar i turordning       Aktivera formulär         Företagsnamn anges för parterna       Lås formulärfält i         Stäng av möjligheten för parter att ställa frågor       ID-kontroll genore | rfält i PDF<br>PDF när ärendet skickas<br>m foto av legitimation                                                                                                   |
|   |                                                                                                    |                                                                                                    |

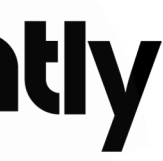

estkonto) 🔻

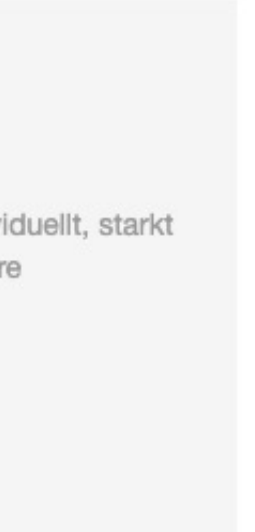

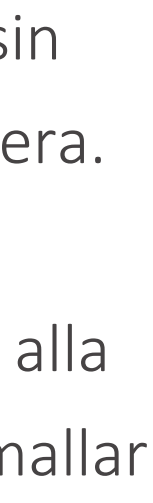

4. Tillägg:

a) Parterna undertecknar i turordning. Med funktionen aktiverad visas signeringsordning med en siffra där part 1 signerar först. För att styra signeringsordningen öppnar du inställningsmenyn för en part och väljer om personen ska underteckna tidigare eller senare.

b) Företagsnamn anges för parterna. Vill du att företagsnamnet ska synas måste du aktive Företagsnamn anges för parterna i inställningarna för ärendet. Detta fritextfält kan även användas för andra ändamål såsom befattning etc.

c) Stäng av möjligheten för parter att ställa frågor. Om en part har en fråga angående ärer som skickats ut kan denne välja att ställa en fråga innan signering som skickas till handläggaren. Om denna ruta kryssas i kan parterna INTE ställa några frågor.

d) Aktivera formulärfält i PDF. Om du ska skicka ut ett ärende där parterna ska kunna fylla i fält så måste en pdf med ifyllbara fält skapas i valfri pdf-redigerare INNAN det laddas upp i Assently. När man laddat upp dokumentet måste även denna ruta kryssas i för att fälten ska kunna fyllas i.

e) Lås formulärfält i PDF när ärendet skickas. Om du som handläggare bara vill kunna fylla i fält men inte parten så kryssar du i denna ruta. Det innebär alltså att du som handläggare kan fylla i de fält som behövs men när du skickar ut ärendet så låses fälten så att parterna INTE kan fylla i fälten.

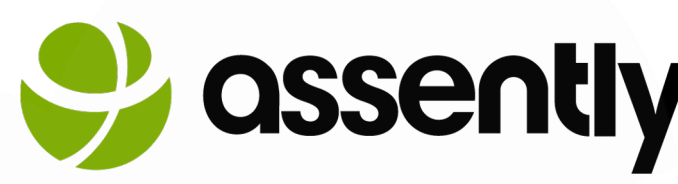

| 🤧 assently                                               | Start                                     | Ärenden                                          | Mallar     |        |                                               |                                                                                                    | <b>2</b> M                                         | arita Rickman                             | (Maritas tes                |
|----------------------------------------------------------|-------------------------------------------|--------------------------------------------------|------------|--------|-----------------------------------------------|----------------------------------------------------------------------------------------------------|----------------------------------------------------|-------------------------------------------|-----------------------------|
|                                                          |                                           |                                                  |            | Namnge | Dokument UTKAST                               | Inställningar                                                                                                    |                                                    |                                           |                             |
| Parterna kar<br>C E-legitimatic<br>Pekskärm<br>SMS       | n underte                                 | eckna med                                        | 1.         |        | Åtko<br>Sta<br>Doku<br>lösen<br>åtkor<br>Inte | omstkontroll<br>ndard<br>mentet skyddas allf<br>ord skickat till sig. I<br>nstkontroll väljas.<br>rn synlighet 3<br>nlig för andra handlä | ✓<br>tid genom a<br>Med denna i<br>i.              | 2.<br>tt varje part får<br>nställning kan | ett individu<br>ytterligare |
| Tillägg 4.<br>Parterna und<br>Företagsnan<br>Stäng av mö | lertecknar<br>nn anges fö<br>jligheten fö | i turordning<br>ör parterna<br>ör parter att stä | lla frågor |        | Al<br>  Lá                                    | ktivera formulärfält i<br>ås formulärfält i PDF<br>-kontroll genom fot                                                                    | i PDF<br><sup>-</sup> när ärende<br>to av legitima | t skickas<br>ation                        |                             |

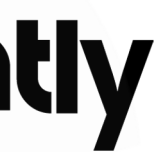

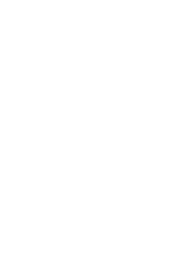

ellt, starkt

5. Meddelanden:

a) Aviseringsmetoder. Här väljer du om du vill skicka ärendet till parterna via E-post, Sms eller både och.

b) När ärendet är skickat. Skicka inbjudan att underteckna till parterna. Om du vill att inbjudan ska skickas ut ska denna ruta vara ikryssad. Du kan anpassa meddelandet innan du skickar ut det. Mer om det kan du läsa om här: <u>https://support.assently.com/hc/sv/articles/204869875</u>

c) Om du återkallar ärende. Skicka meddelande om återkallelse till parterna. Om du behöver göra en ändring i ett utskickat ärende och måste återkalla det, går ett meddelande ut till parterna om denna ruta är ikryssad.

d) Om en part avvisar ärendet. Meddela mig. När denna ruta är ikryssad får du som handläggare ett meddelande om en part väljer att avvisa ditt ärende.

e) När samtliga parter har undertecknat. Meddela parterna. När ärendet är undertecknat av alla parter så skickas ett meddelande till parterna med en länk till ärendet om denna ruta är ikryssad. Här kan du även anpassa detta ärende, se artikel ovan.

f) Meddela mig. Om denna ruta är ikryssad så får även du som handläggare ett meddelande när ärendet är klart. Är du en av de signerade parterna räcker det med att föregående ruta är ikryssad, annars får du dubbla mail.

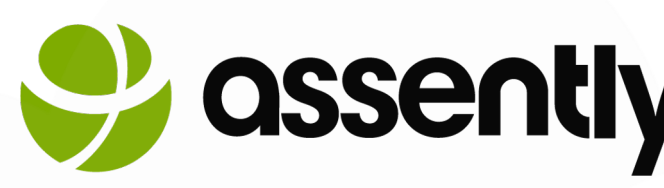

| Meddelanden <sup>5.</sup>                       | Meddelande till parterna i inbjudan att under                                                                       |
|-------------------------------------------------|----------------------------------------------------------------------------------------------------|
| Aviseringsmetoder                               |                                                                                                    |
| Z E-post 🗌 SMS                                  |                                                                                                    |
| När ärendet är skickat                          | Språk /.                                                                                                    |
| Skicka inbjudan att underteckna till parterna   | Svenska                                                                                                    |
| Anpassa meddelande                              | Anger språk för instruktioner till den som ska underteckna<br>som används i e-post och textmeddelanden. Språk kan o |
| Om du återkallar ärendet                        | för varje part.                                                                                                    |
| Skicka meddelande om återkallelse till parterna |                                                                                                    |
| Om en part avvisar ärendet                      |                                                                                                    |
| ✓ Meddela mig                                   |                                                                                                    |
| När samtliga parter har undertecknat            |                                                                                                    |
| 🗹 Meddela parterna                              |                                                                                                    |
| Anpassa meddelande                              |                                                                                                    |
| Meddela mig                                     |                                                                                                    |
| Tidsfrist för undertecknande 8.                 | Automatisk påminnelse 9.                                                                                            |
| Ingen tidsfrist ändra                           | Ingen påminnelse ändra                                                                                              |
|                                                 |                                                                                                    |
| Automatisk borttagning 10.                      |                                                                                                    |
| Färdiga ärenden kommer att behållas för alltid. |                                                                                                    |
| Färdiga ärenden kommer att behållas för alltid. |                                                                                                    |
| Ytterligare personer som ska meddelas när       | alla har undertecknat 11.                                                                                           |
|                                                 |                                                                                                    |

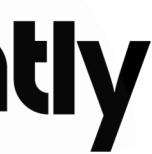

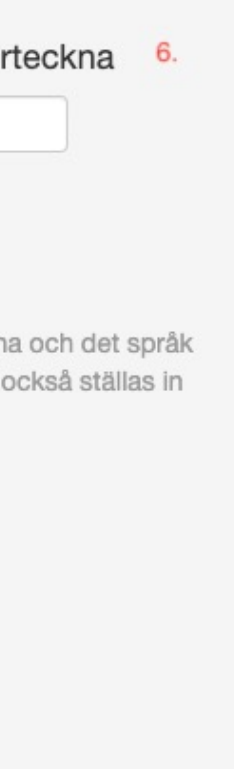

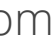

6. Meddelande till parterna i inbjudan att underteckna. Här kan du skriva ett eget meddelande till parterna. Mer om det kan du läsa om här: https://support.assently.com/hc/sv/articles/204869875.

7. Språk. Anger språk för instruktioner till den som ska underteckna och det språk som används i e-post och textmeddelanden. Språk kan också ställas in för varje part.

8. Tidsfrist för undertecknande. Om du inte vill att ett dokument ska kunna skrivas under efter en viss tidpunkt, kan du ställa in ett fast datum och tid alternativt en tidsperiod genom att ange ett viss antal dagar då ärendets deadline löper ut.

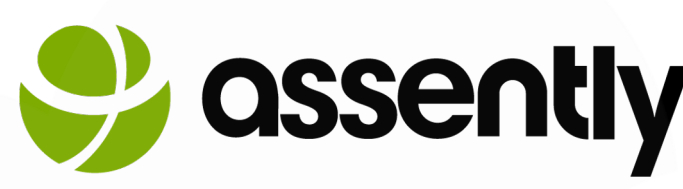

|    | Meddelanden <sup>5.</sup>                                                                                                    | Meddelande till parterna i inbjudan att underteckna                                                                                                    |
|----|----------------------------------------------------------------------------------------------------|----------------------------------------------------------------------------------------------------|
|    | Aviseringsmetoder                                                                                                    |                                                                                                    |
|    | Z E-post SMS                                                                                                    |                                                                                                    |
|    | <ul> <li>När ärendet är skickat</li> <li>Skicka inbjudan att underteckna till parterna</li> <li>Anpassa meddelande</li> <li>Om du återkallar ärendet</li> <li>Skicka meddelande om återkallelse till parterna</li> <li>Om en part avvisar ärendet</li> <li>Meddela mig</li> <li>När samtliga parter har undertecknat</li> <li>Meddela parterna</li> <li>Anpassa meddelande</li> <li>Meddela mig</li> </ul> | Sprak /·<br>Svenska /·<br>Anger språk för instruktioner till den som ska underteckna och der<br>som används i e-post och textmeddelanden. Språk kan också stä<br>för varje part. |
| ct | Tidsfrist för undertecknande <sup>8.</sup><br>Ingen tidsfrist ändra                                                                                                    | Automatisk påminnelse <sup>9.</sup><br>Ingen påminnelse ändra                                                                                                    |
|    | Automatisk borttagning 10.<br>Färdiga ärenden kommer att behållas för alltid.                                                                                                    |                                                                                                    |

Ytterligare personer som ska meddelas när alla har undertecknat

E-postadress + Lägg till

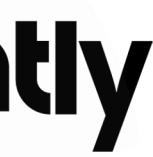

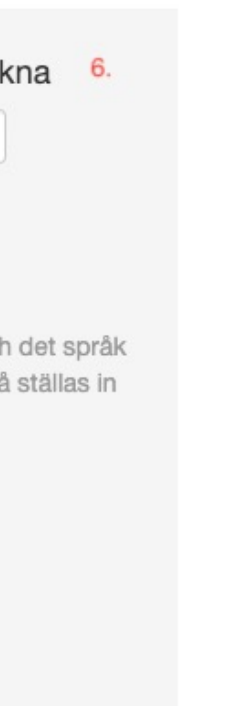

9. Automatisk påminnelse. Här kan du ställa in när tjänsten ska påminna parter som inter ärendet. Systemet påminner endast en gång, sedan får man skicka ut manuella påminn

10. Automatisk borttagning. Som standard sparas ärenden tills du raderar dem. Om du vill att färdigställda ärenden ska raderas automatiskt efter ett visst antal dagar kan du ställa in en lagringsperiod ("retention period") efter vilken ärendet automatiskt kommer att raderas. Du kan ställa in lagringsperioden på kontonivå och på mallnivå. När ett ärende är raderat, är det borta för alltid.

11. Ytterligare personer som ska meddelas när ärendet är undertecknat. Du kan lägga till en eller flera e-postadresser som ska meddelas när ärendet är undertecknat. Exempel på detta kan vara att HRavdelningen vill ha kopior på alla påskrivna anställningsavtal eller att man vill skicka en kopia till ett externt CRM-system.

Om man skapar en mall för detta ändamål, tänk då på: Om man har skapat en blankett-mall så behöver man logga in i systemet först innan man kan se avtalet. Vill man däremot inte att personen ska behöva logga in i systemet utan få tillgång direkt till dokumentet så väljer man mall för avtal.

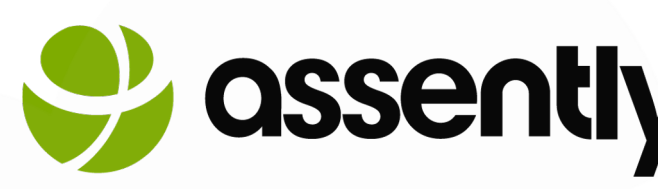

| е | undertecknat |
|---|--------------|
| e | lser.        |

| weddelanden 3.                    |                      | ivieddelande till parter                       | na i indjudan att under       |
|-----------------------------------|----------------------|------------------------------------------------|-------------------------------|
| Aviseringsmetoder                 |                      |                                                |                               |
| 🗹 E-post 🔲 SMS                    |                      | Språk 7                                        |                               |
| När ärendet är skickat            | r ärendet är skickat |                                                |                               |
| Skicka inbjudan att underteckna   | till parterna        | Svenska                                        | ~                             |
| Anpassa meddelande                |                      | Anger språk för instruktione                   | r till den som ska underteckn |
| Om du återkallar ärendet          |                      | som används i e-post och te<br>för varie part. | extmeddelanden. Språk kan o   |
| Skicka meddelande om återkalle    | else till parterna   |                                                |                               |
| Om en part avvisar ärendet        |                      |                                                |                               |
| 🗹 Meddela mig                     |                      |                                                |                               |
| När samtliga parter har underte   | ecknat               |                                                |                               |
| Meddela parterna                  |                      |                                                |                               |
| Anpassa meddelande<br>Meddela mig |                      |                                                |                               |
| Tidsfrist för undertecknand       | e <mark>8</mark> .   | Automatisk påminnels                           | se <u>9</u> .                 |
| Ingen tidsfrist ändra             |                      | Ingen påminnelse ändra                         |                               |
| Automatisk borttagning            | D.                   |                                                |                               |
| Färdiga ärenden kommer att behåll | as för alltid.       |                                                |                               |
|                                   |                      |                                                |                               |
| Ytterligare personer som sk       | a meddelas när alla  | har undertecknat 11.                           |                               |
| E-postadress                      | + Lägg till          |                                                |                               |

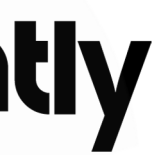

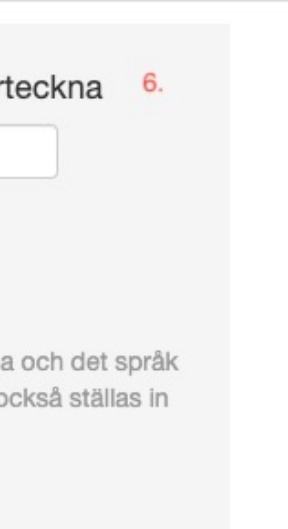

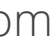

#### Radera ett ärende

Gå in på ärendet, klicka på knappen med tre prickar ... Välj Radera.

|                                             | Test tacksida                                          | 1                    |                          |
|---------------------------------------------|--------------------------------------------------------|----------------------|--------------------------|
|                                             | Blankett UTKAST Inställning                            | Jar                  |                          |
| <b>B</b> Vä                                 | ilj ett dokument som ska un<br>eller dra och släpp här | dertecknas           |                          |
|                                             |                                                        |                      | C Lägg till fler dokumen |
| Inter Visa valfria fält  Namn  E-postadress |                                                        | Namn<br>E-postadress | 5                        |
|                                             | Lägg till en part                                      |                      |                          |
| Pa                                          | rterna kan underteckna med: Peks                       | kärm ändra           |                          |
| Skicka för undertecknande                   |                                                        |                      | Sparad                   |
|                                             |                                                        |                      |                          |

På samma sätt raderar du en mall.

| Parterna kan underteckna med: Pekskärm ändra |  |        |  |  |  |  |
|----------------------------------------------|--|--------|--|--|--|--|
| Skicka för undertecknande                    |  | Sparad |  |  |  |  |

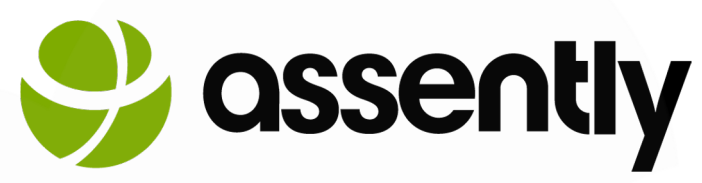

#### Alternativt klicka på den vita pilen vid ärendet i listan, välj Radera.

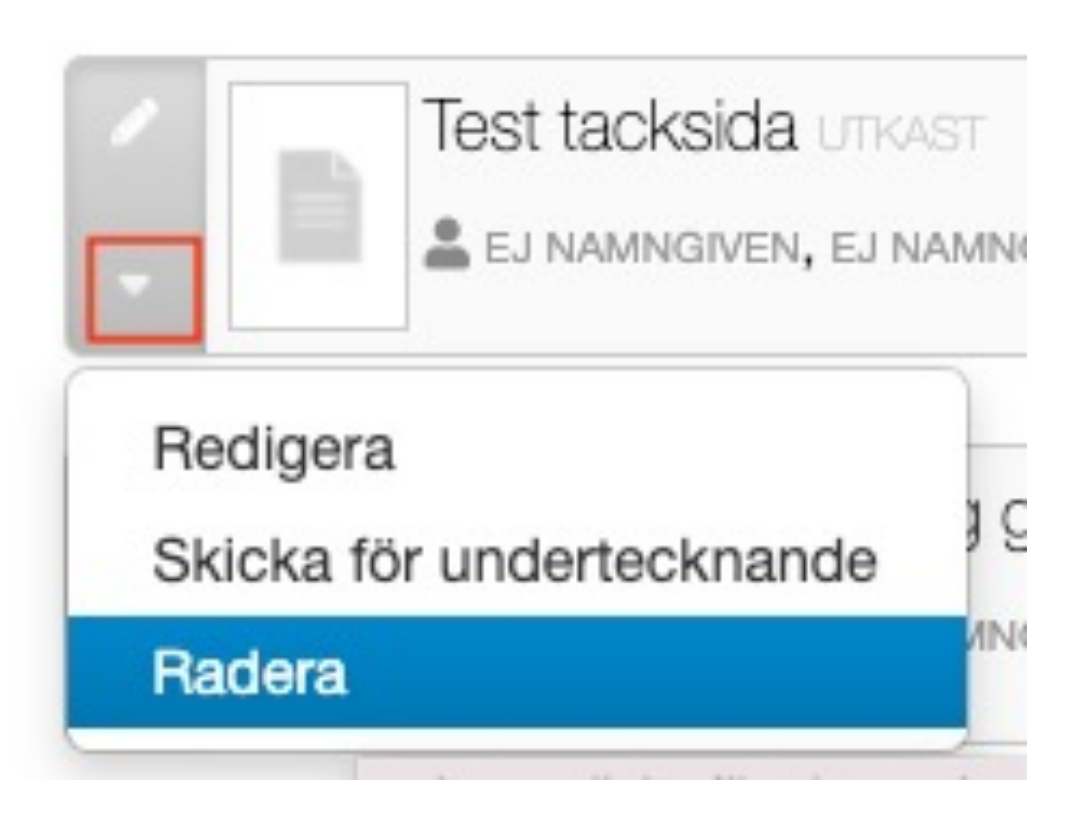

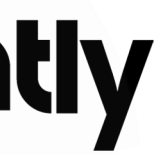

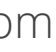